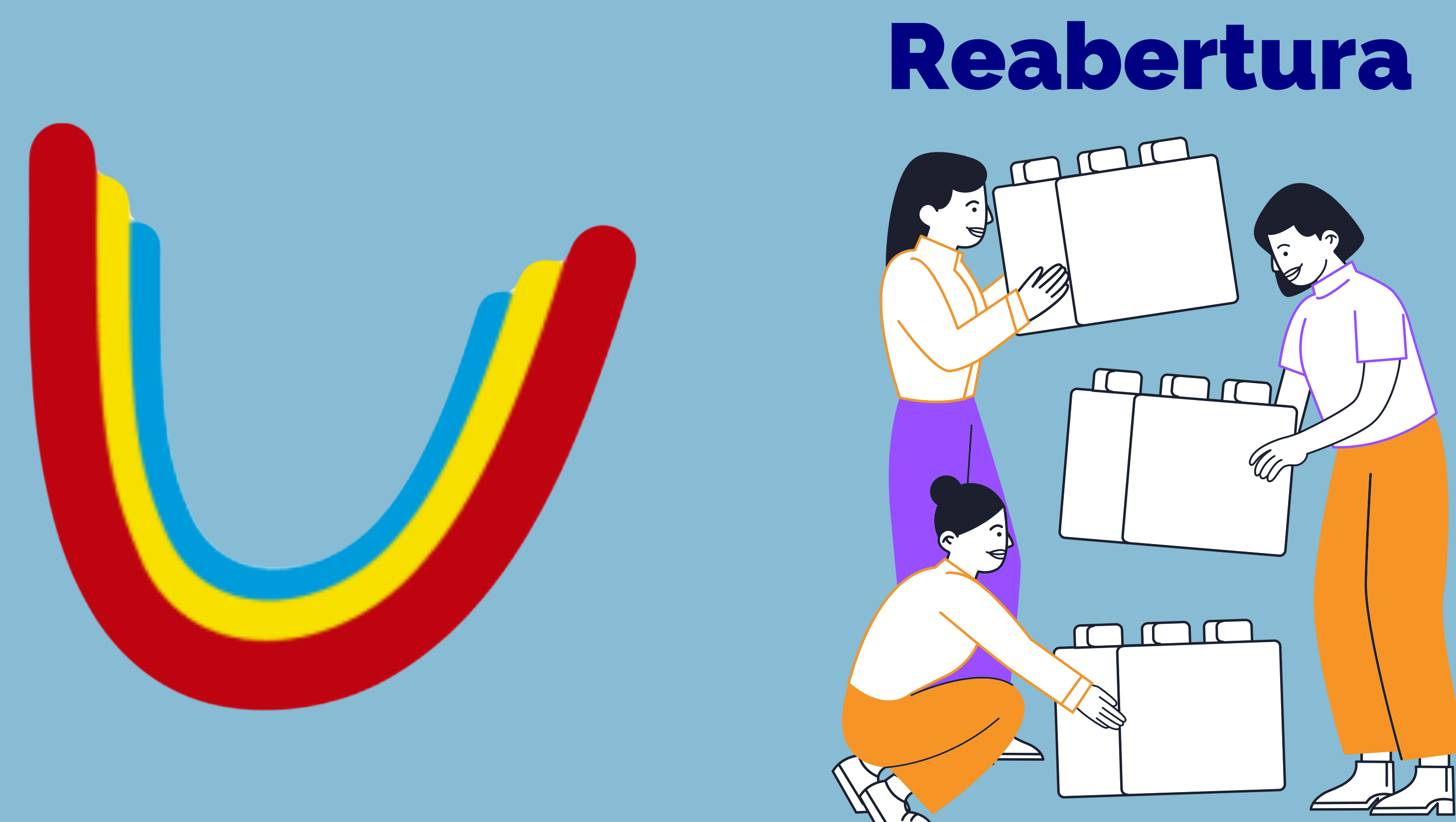

O processo seletivo de transferência e reabertura consiste em fazer uma análise curricular de um histórico escolar para que possamos após o resultado, matricular o(a) candidato(a) em um dos cursos disponíveis (desde que haja turma avançada) em uma de nossas instituições.

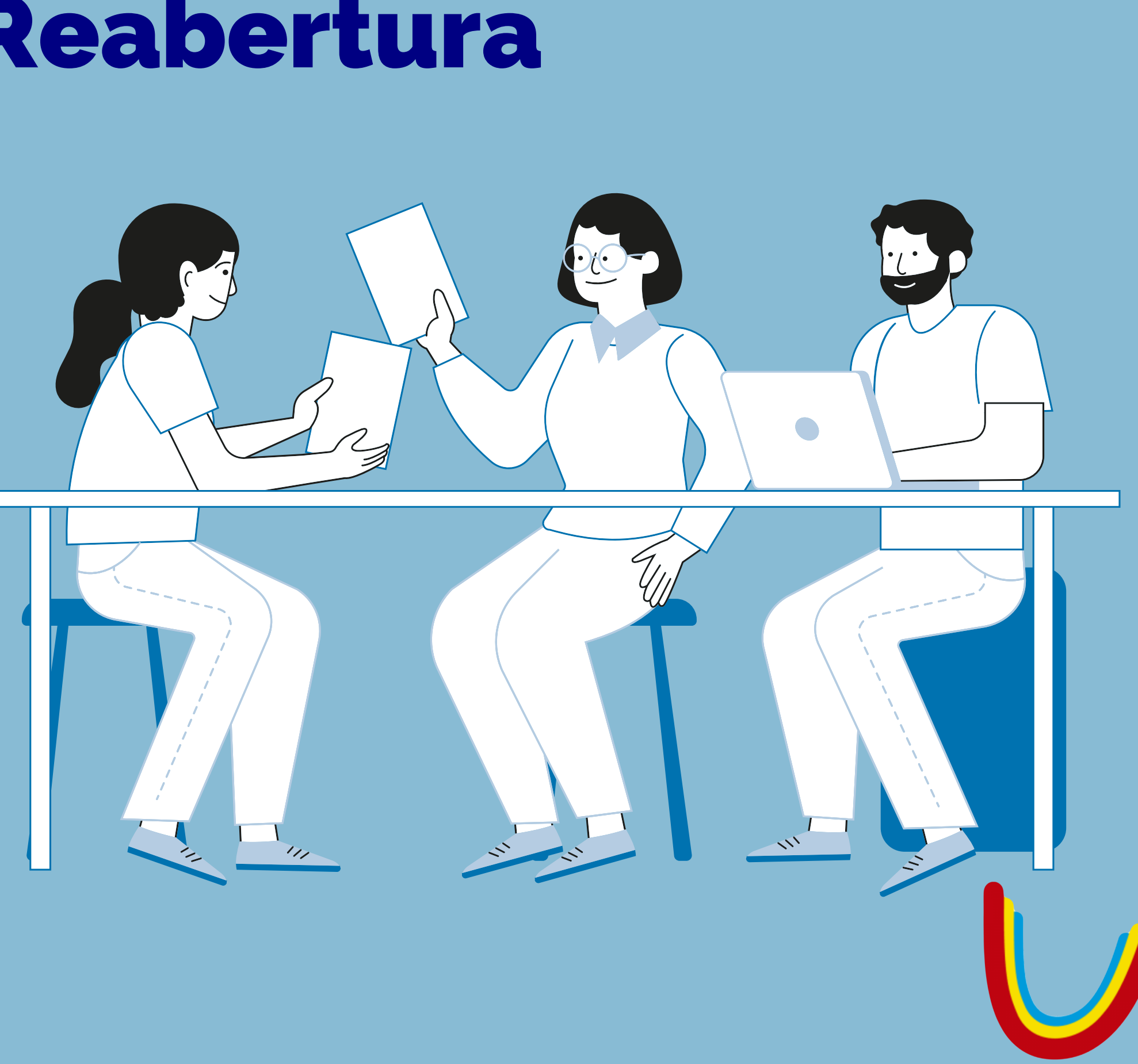

Durante a conversa inicial com o(a) candidato(a), devemos solicitar o histórico oficial da instituição em que estuda para que possamos mandar o documento para a secretaria, e no prazo de 72h, a secretaria retorna com o resultado. No caso de Reabertura, não será necessário entregar o histórico escolar.

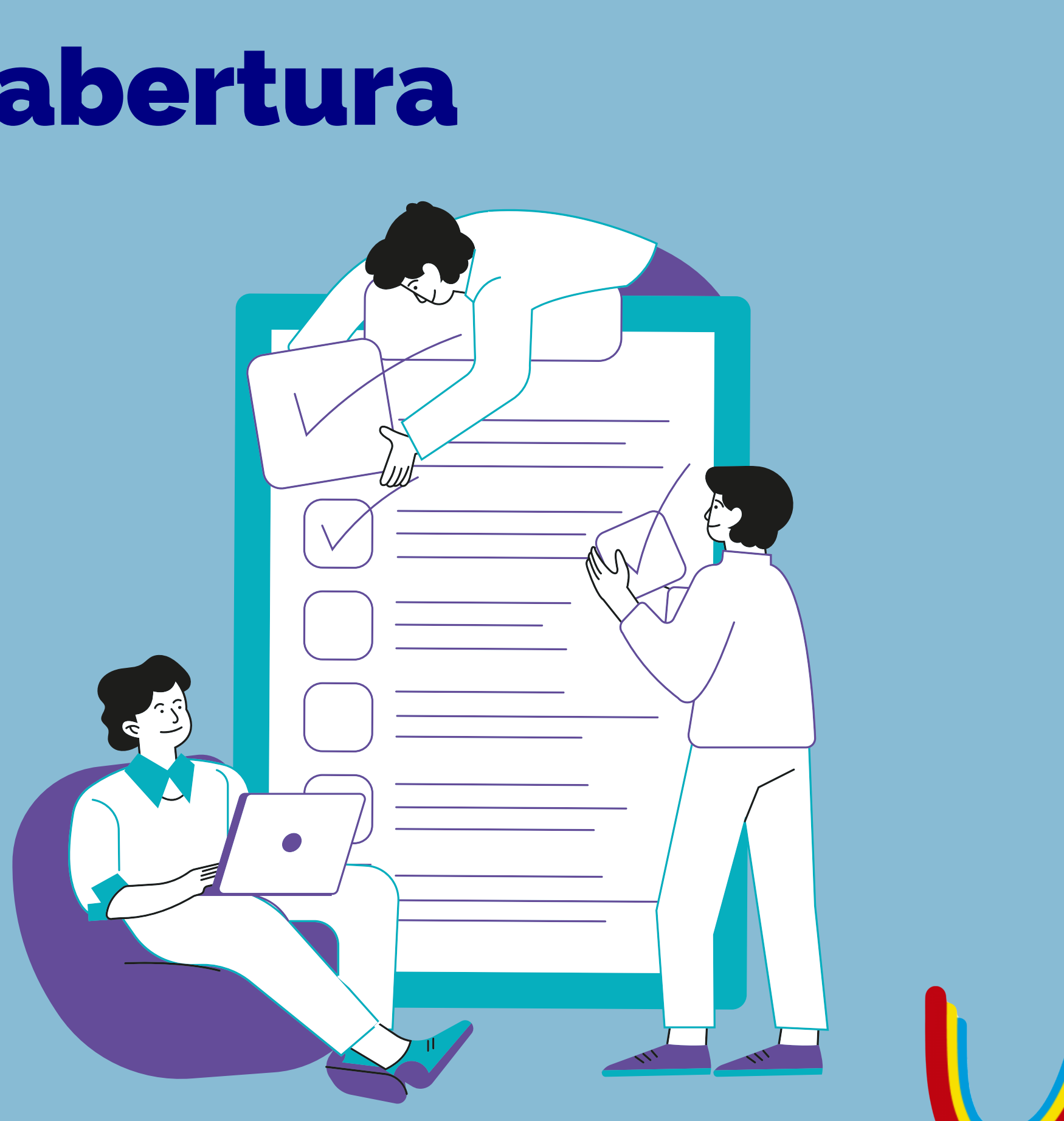

Para que possamos iniciar o processo de inscrição do(a) candidato(a) no processo seletivo de transferência, devemos ir até a aba "MOVIMENTACOES PS" e clicar na aba "INSCRICAO POLO".

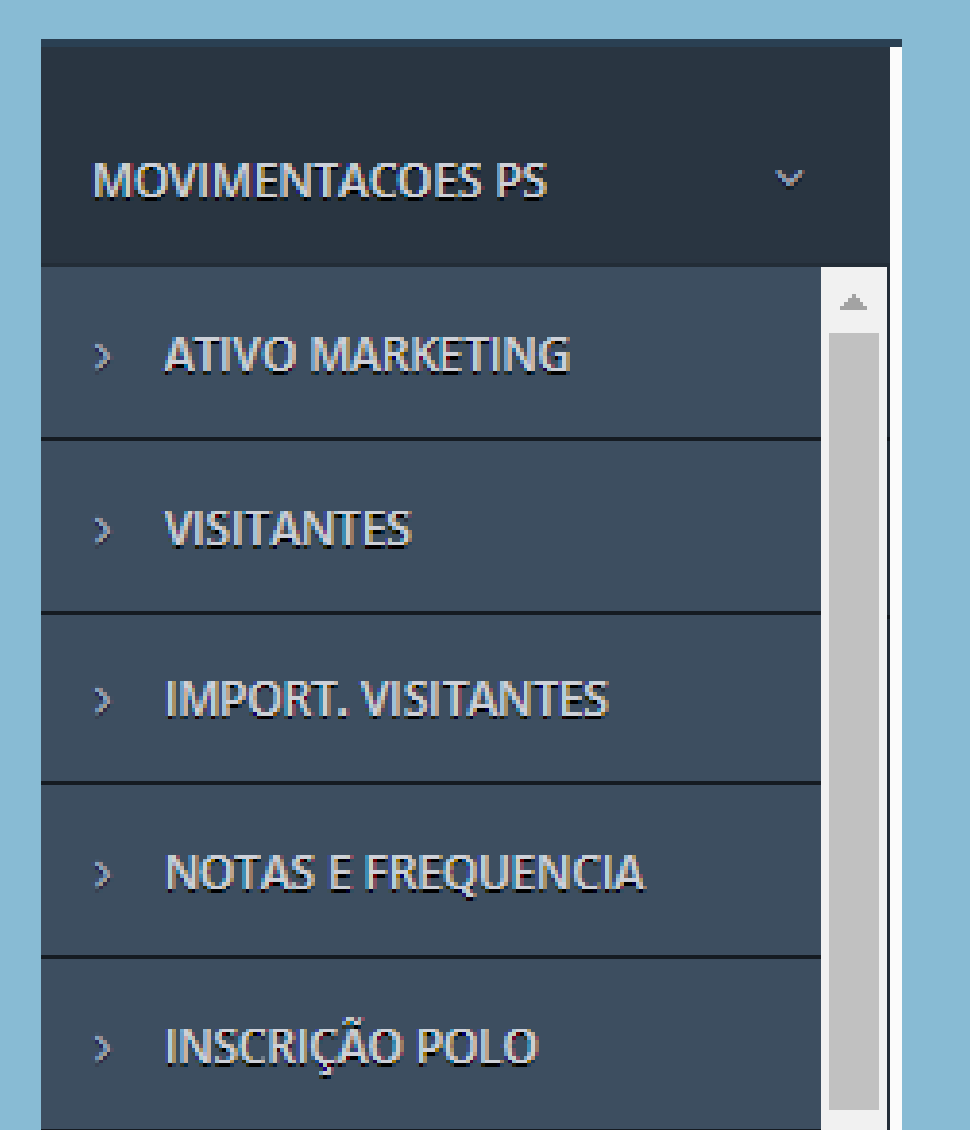

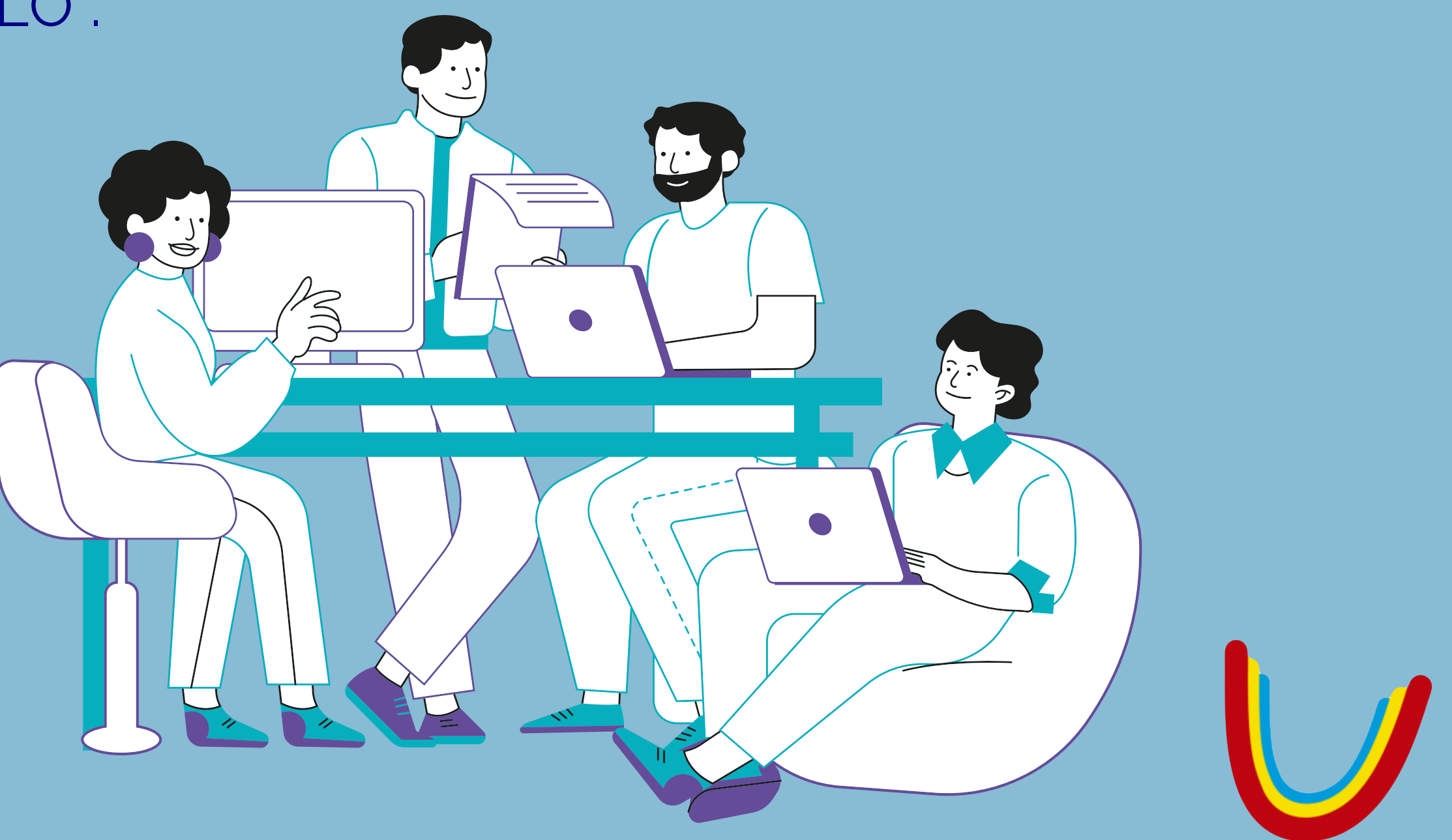

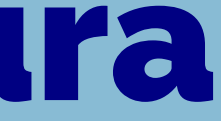

Em seguida, selecionamos o produto correspondente ao que o(a) nosso(a) candidato(a) deseja, vamos nesse primeiro momento usar o produto de transferência como exemplo.

O produto de transferência serve também para os casos onde o(a) candidato(a) é portador de diploma, no momento da inscrição, temos que anexar o histórico completo da primeira graduação.

| C           |
|-------------|
| GRADU       |
| GRADUAÇ     |
| GRAD        |
| GRADUAÇÃO   |
| GRADUAÇÃO I |
| GRAD        |
| GRADUAÇÃ    |
| GRADUAÇÃO   |
| POS         |
| POS-GR      |
| STRICT      |
| GR          |
| 60 L0. L 6  |

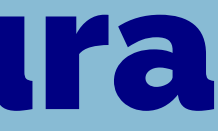

- RADUAÇÃO EAD UNIANDRADE
- CÃO EAD REABERTURA UNIANDRADE
- CÃO EAD TRANSFERÊNCIA UNIANDRADE
- UAÇÃO EAD HIBRIDO UNIANDRADE
- EAD HIBRIDO REABERTURA UNIANDRADE
- AD HIBRIDO TRANSFERÊNCIA UNIANDRADE
- DUAÇÃO PRESENCIAL UNIANDRADE
- PRESENCIAL REABERTURA UNIANDRADE
- PRESENCIAL TRANSFERÊNCIA UNIANDRADE
- -GRADUAÇÃO EAD UNIANDRADE
- ADUAÇÃO PRESENCIAL UNIANDRADE
- O SENSU PRESENCIAL UNIANDRADE
- ADUAÇÃO EAD HIBRIDO UNISMG

GRADUAÇÃO EAD HIBRIDO TRANSFERÊNCIA - UNISMG

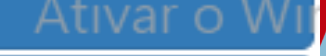

O processo de inscrição é bem parecido com o de outros processo seletivos, então basta preencher com todos os dados que são solicitados conforme exemplos abaixo.

|                                             | Curso*  |
|---------------------------------------------|---------|
| Para prosseguir informe primeiro seus dados | FISIC   |
|                                             | Unidad  |
|                                             | CIDA    |
| Obs: Campos com "*" são obrigatórios!       |         |
|                                             | CIE     |
| Nome Completo*                              | RUA     |
|                                             | CURI    |
|                                             | Tel: 4  |
| E-mail*                                     | Forma o |
|                                             | Transf  |
|                                             | Prez    |
| DDD/Celular*                                | Esta é  |
|                                             | curric  |
|                                             | Período |
| Drossoquir                                  | 2       |
| Prosseguii                                  | Pross   |

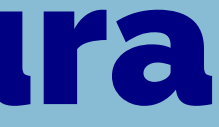

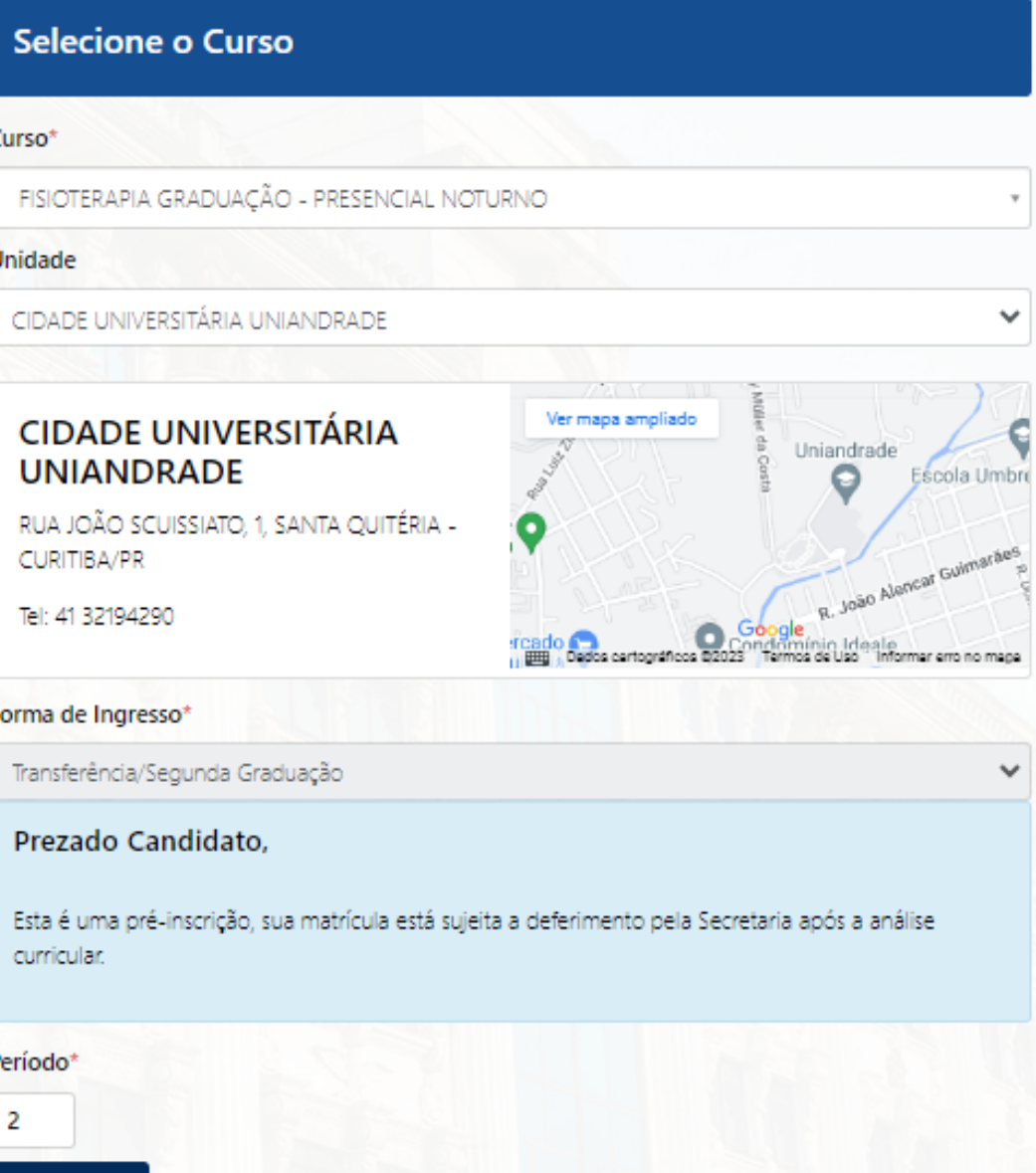

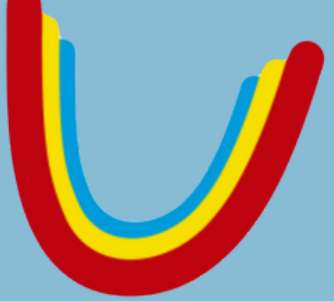

Ao final, devemos escolher o arquivo que o(a) candidato(a) nos mandar, podendo ser no formato JPG ou PDF e clicar no botão "Prosseguir"

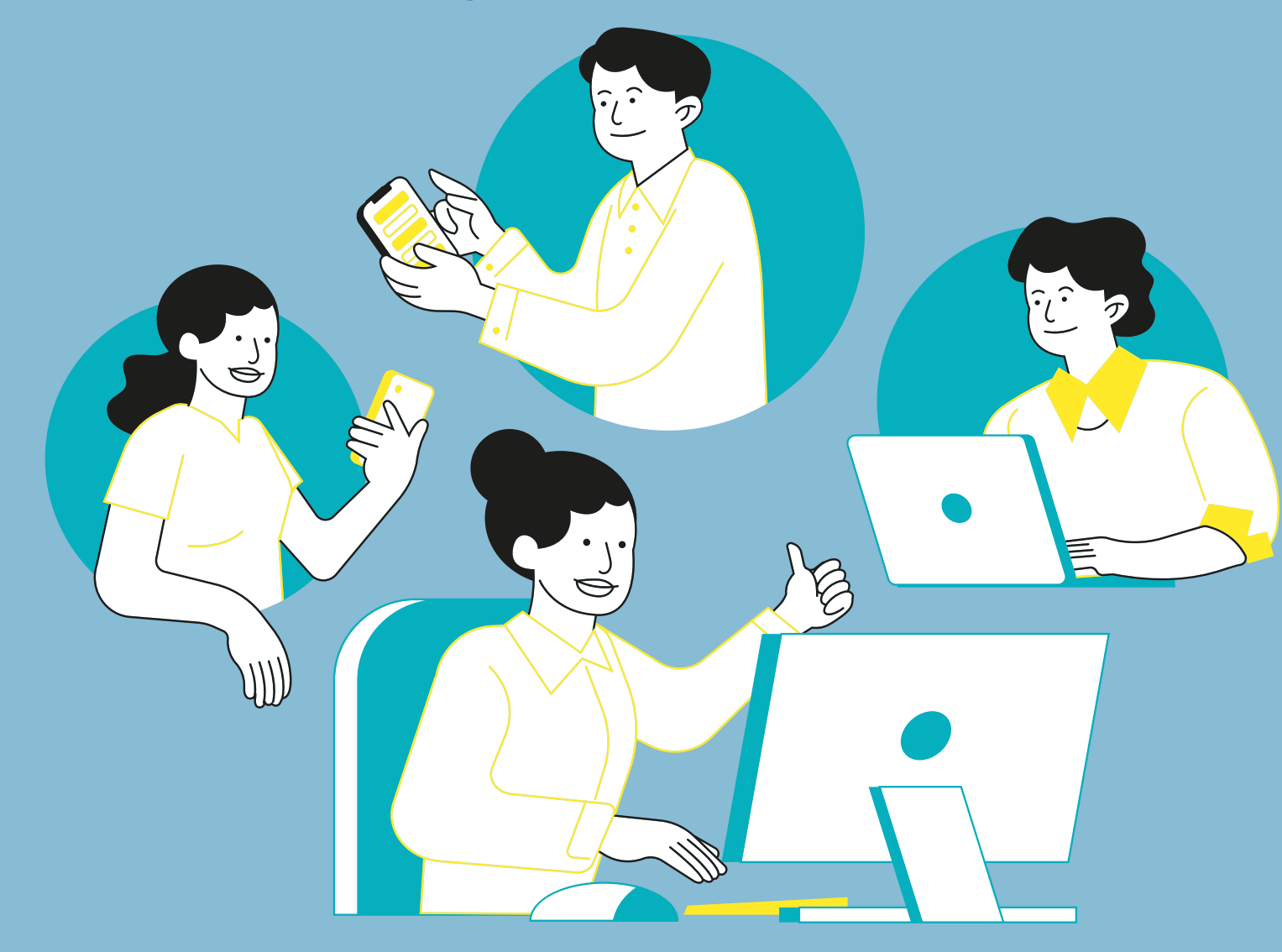

Selecione o arquivo e clique em anexar. Obs.: Tamanho maximo 2.5 MB. Documento

Escolher arquivo

Prossequir

Para dar início ao seu processo de análise curricular do curso, precisamos que você anexe o seu histórico de notas.

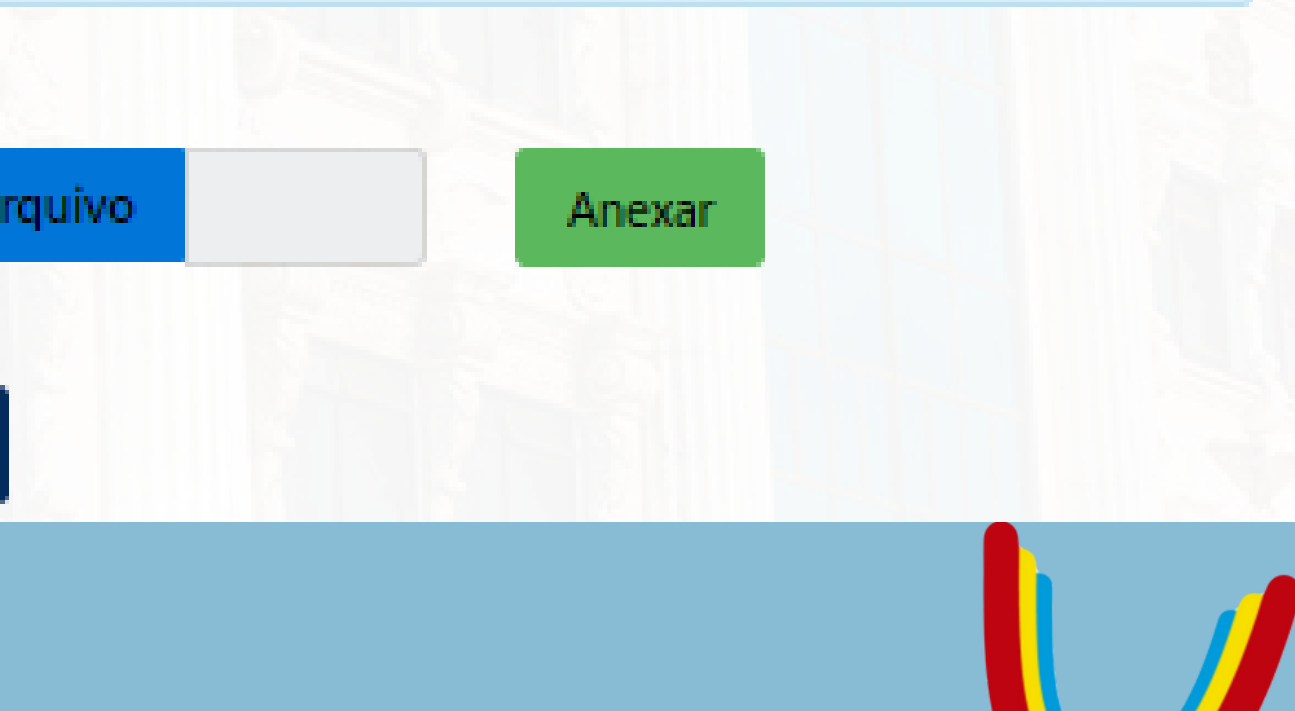

Quando o processo de inscrição do candidato for concluído, o(a) candidato(a) passará a ser um inscrito na carteira de "PROVA FUTURA", e irá para a carteira de "APROVADO" apenas quando a secretaria deferir esse candidato específico para o semestre correspondente.

#### Marketing - Registro de Contato PROVA FUTURA

#### Candidato: TESTE GUILHERME

#### ADMINISTRAÇÃO (XV) GRADUAÇÃO - PRESENCIAL NOTURNO

Telefone: - - 99-999999999 - -Prova: Transferência - 09/09/2023 10:00:00 Campus/Polo: MURICY - CENTRO

Email: teste@teste NotaFinal Multiplicador

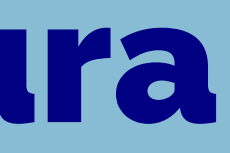

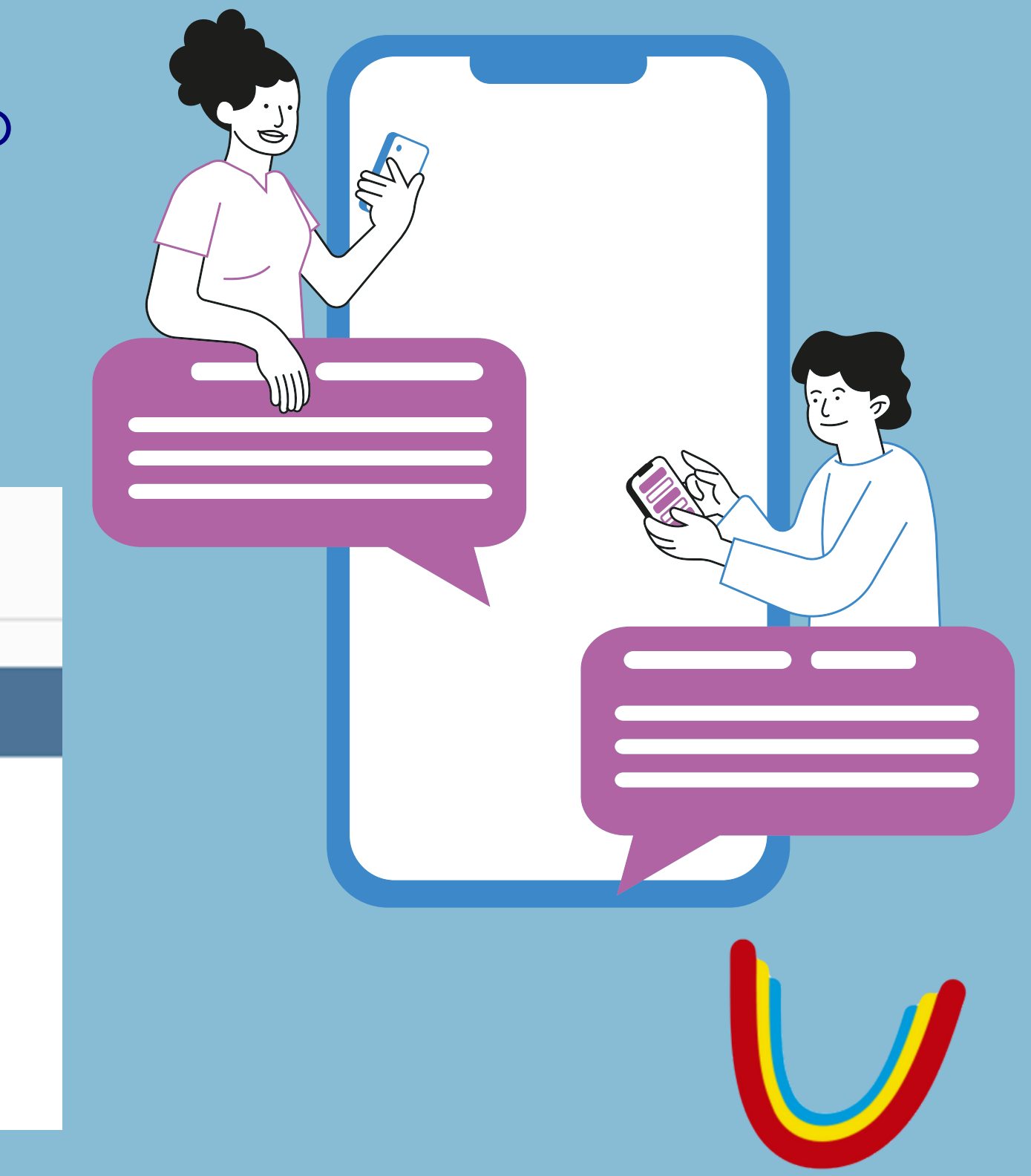

Há variáveis, é possível que em determinados momentos a secretaria informe que a análise foi indeferida, isso significa que o histórico está incompleto ou as disciplinas concluídas anteriormente não foram suficientes para eliminar o primeiro semestre. Mas não tem problema, podemos matricular esse candidato em uma de nossas instituições como um calouro, ou seja, essa pessoa irá iniciar o curso no primeiro semestre.

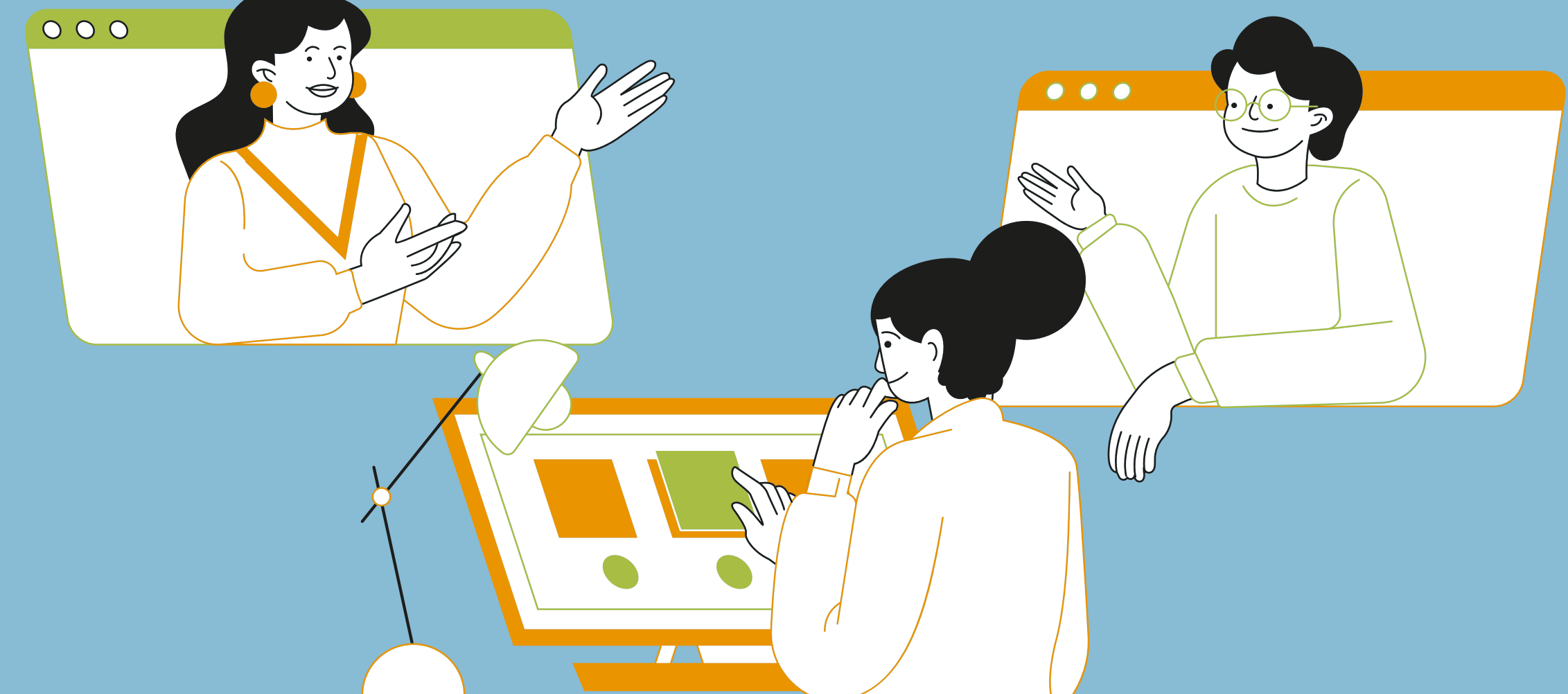

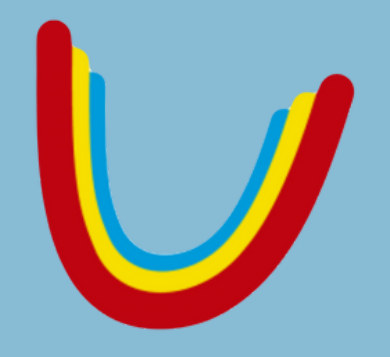

Após efetuarmos a inscrição do(a) candidato(a). devemos fazer o registro dentro do alpha e encaminhar o cadastro do(a) candidato(a) para a pessoa que fazer a análise conforme imagem ao lado.

Informamos ao Alpha que obtivemos sucesso de contato com o(a) candidato(a), agendamos para o André para o mesmo dia do registro e selecionamos o horário sempre 1h adiante.

| Consegu<br>SIM      | viu contat              | to com c           | interess              | ad   |
|---------------------|-------------------------|--------------------|-----------------------|------|
| (Só man<br>Se consi | que se fal<br>eguiu con | ou com<br>tato, ma | o Candid<br>as deseja | ato  |
| 13/06/              | 2023                    | U                  | 17:21                 | 0    |
| Se o hor            | rario para              | contate            | o com o V             | isit |
| ANDR                | E.HALIMAT               | A-DIURI            | VO V                  | 1    |

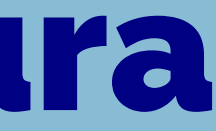

S ot

agendar novo contato para outro dia, informe a data e hora abaixo:

itante não condiz com o seu, selecione um Operador para transferi-lo:

e se o candidato confirmou que estará presente no dia da prova)

presença, selecione o motivo

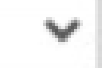

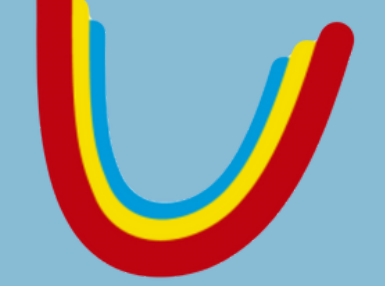

Devemos informar também o Status conforme a etapa da negociação, o Status abaixo nos diz que a documentação de análise curricular foi entregue e estamos aguardando o resultado da análise curricular para que possamos dar continuidade no processo de matrícula. E em seguida, informamos o resumo de atendimento.

| Statu | us Contato  |            |            |         |         |         |
|-------|-------------|------------|------------|---------|---------|---------|
| DO    | C. ANALISE  |            | R ENTREGU  | • •     |         |         |
|       | sento Pagan | nento      |            |         |         |         |
| Caso  | o candidato | deseje alt | erar algum | a infor | mação n | elativa |
| Resu  | mo do Aten  | dimento: ( | máximo 900 | carac   | teres)  |         |

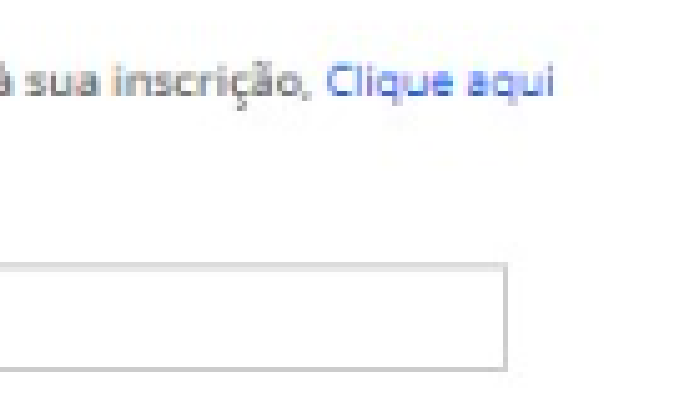

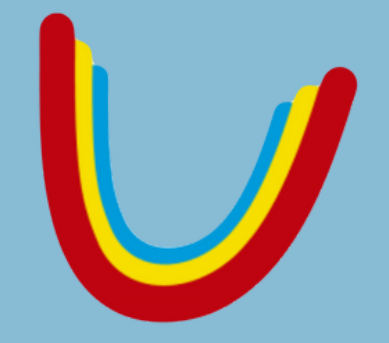

Depois que o(a) responsável pela análise devolve o candidato para nós, o status do contato será alterado ou para "ANALISE CURRICULAR PRONTA" ou "ANALISE INDEFERIDA".

| Status Contato                   |   |
|----------------------------------|---|
|                                  | ~ |
|                                  |   |
| ANALISE CURRICULAR PRONTA        |   |
| ANÁLISE INDEFERIDA               |   |
| BOLETO GERADO                    |   |
| BOLETO VENCIDO                   |   |
| DEVOLUTIVA DE ANÁLISE            |   |
| DOC. ANALISE CURRICULAR ENTREGUE |   |
| EM NEGOCIACAO                    |   |

Quando o status for "ANALISE CURRICULAR PRONTA", significa que a pessoa que analisou o histórico escolar do(a) candidato(a) deferiu o(a) mesmo(a) para um período conforme aproveitamento das disciplinas, ou seja, ele(a) entrará em um semestre específico conforme a quantidade de disciplinas que foram eliminadas. No momento em que o status for "ANALISE INDEFERIDA", ou o(a) candidato(a) entrará como calouro(a) ou faltou alguma informação importante para a realização da análise.

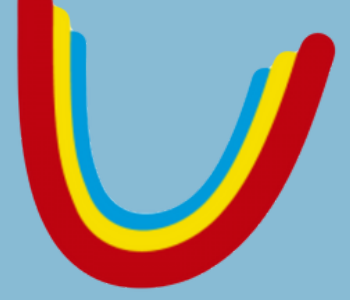

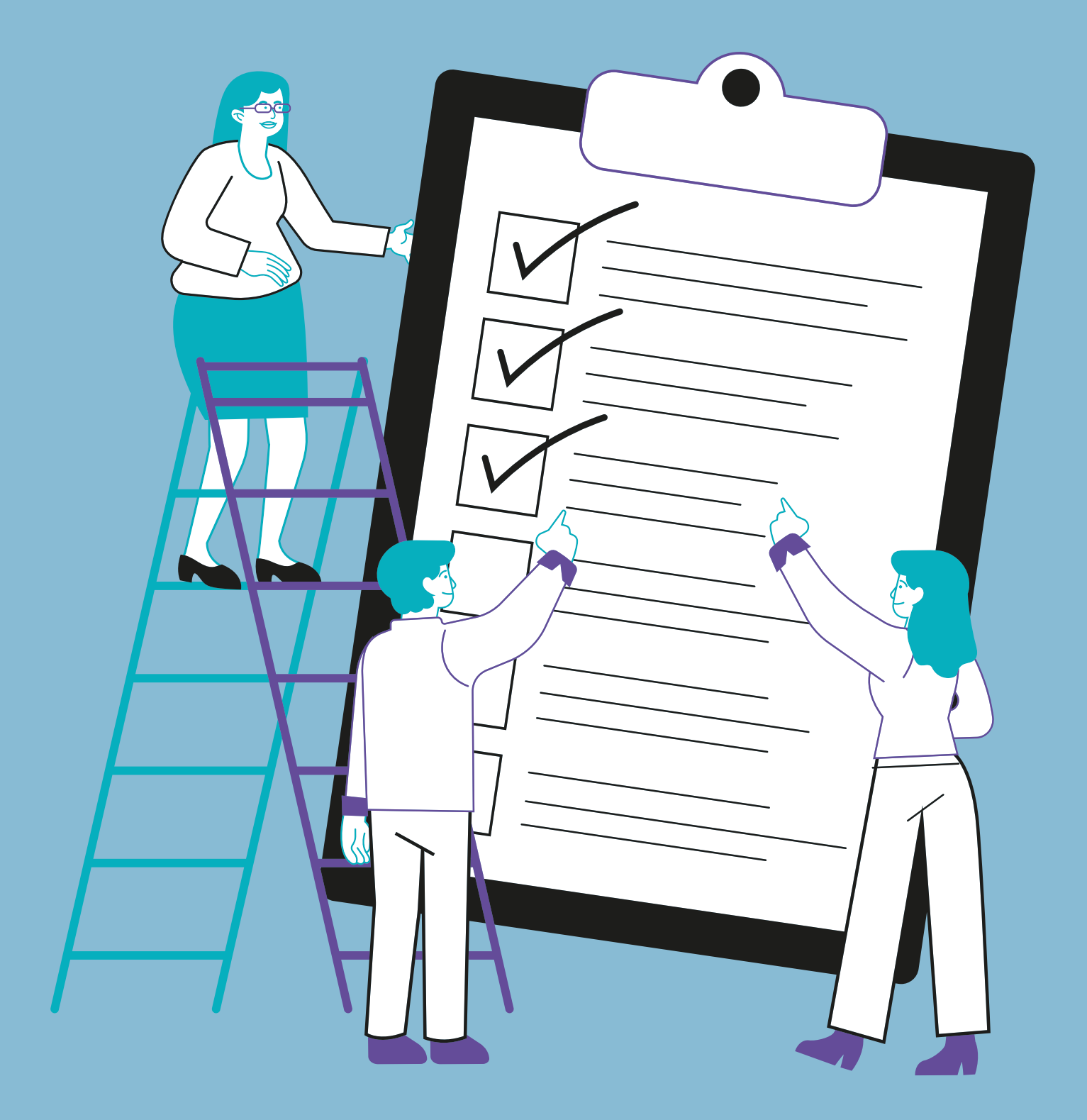

O próximo passo consiste em informar ao(a) candidato(a) sobre o resultado da análise curricular, neste caso, devemos alterar o "STATUS CONTATO" para "DEVOLUTIVA DE ANALISE" quando conseguimos interação com o(a) candidato(a).

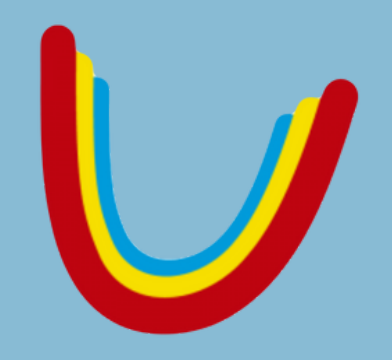

O processo de reabertura tem como objetivo pegar alunos que em algum momento no passado estudaram em uma de nossas instituições mas por motivos pessoais, acabaram trancando o curso e agora querem retornar para estudar de onde pararam. Mas há um detalhe, as grades curriculares são constantemente atualizadas e por esse motivo, disciplinas que o aluno cursou tempos atrás, agora são disciplinas ofertadas em semestres mais avançados ou vice-versa, e por esse motivo, será necessário fazer uma análise curricular.

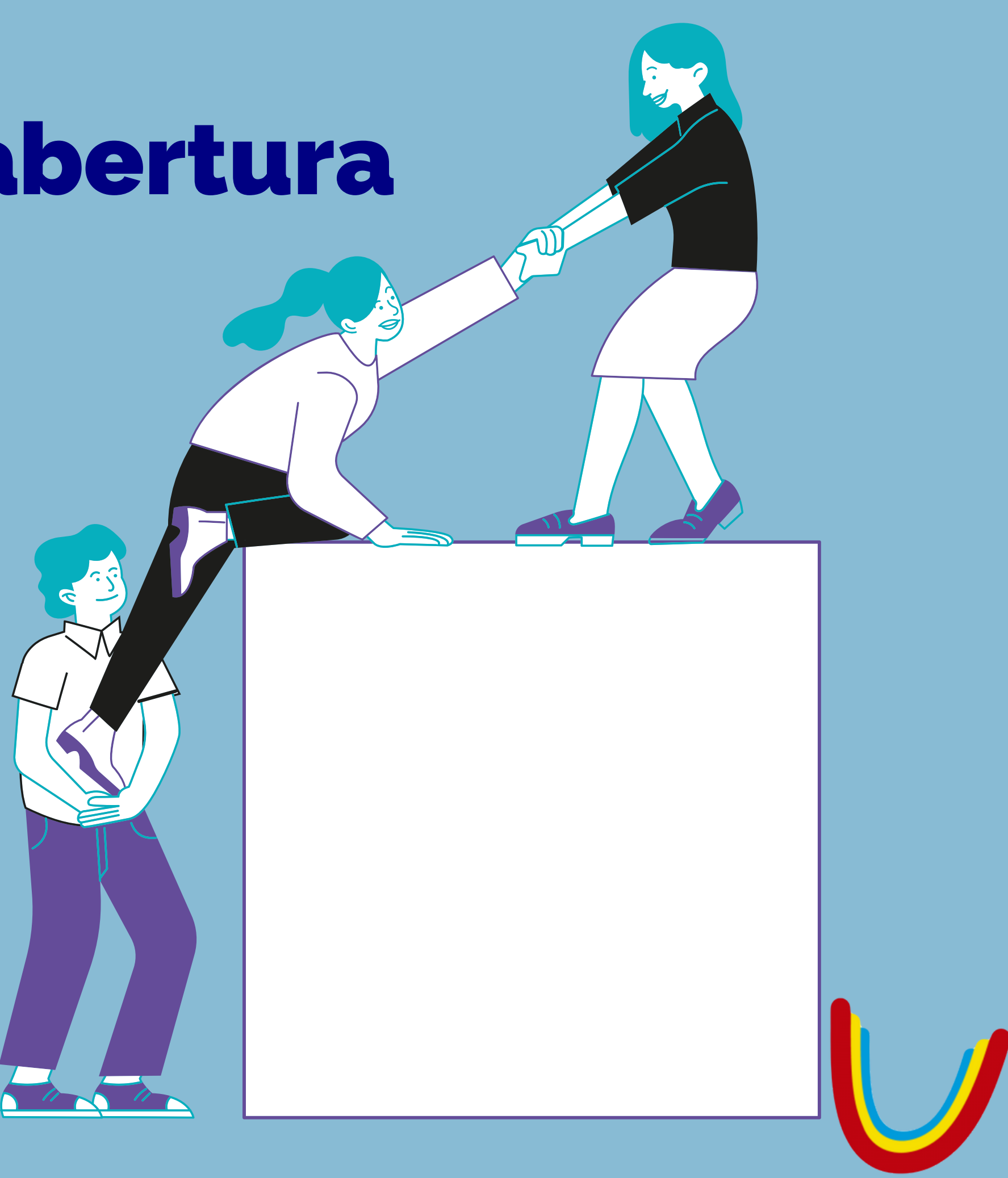

Antes e inscrevermos o candidato, devemos abrir o protocolo de reabertura dentro do Cathedra, o processo é bem simples e para que possamos fazer isso basta pesquisar o nome do(a) candidato(a) na plataforma, clicar no botão de protocolo, selecionar as opções conforme a imagem ao lado e escrever a solicitação.

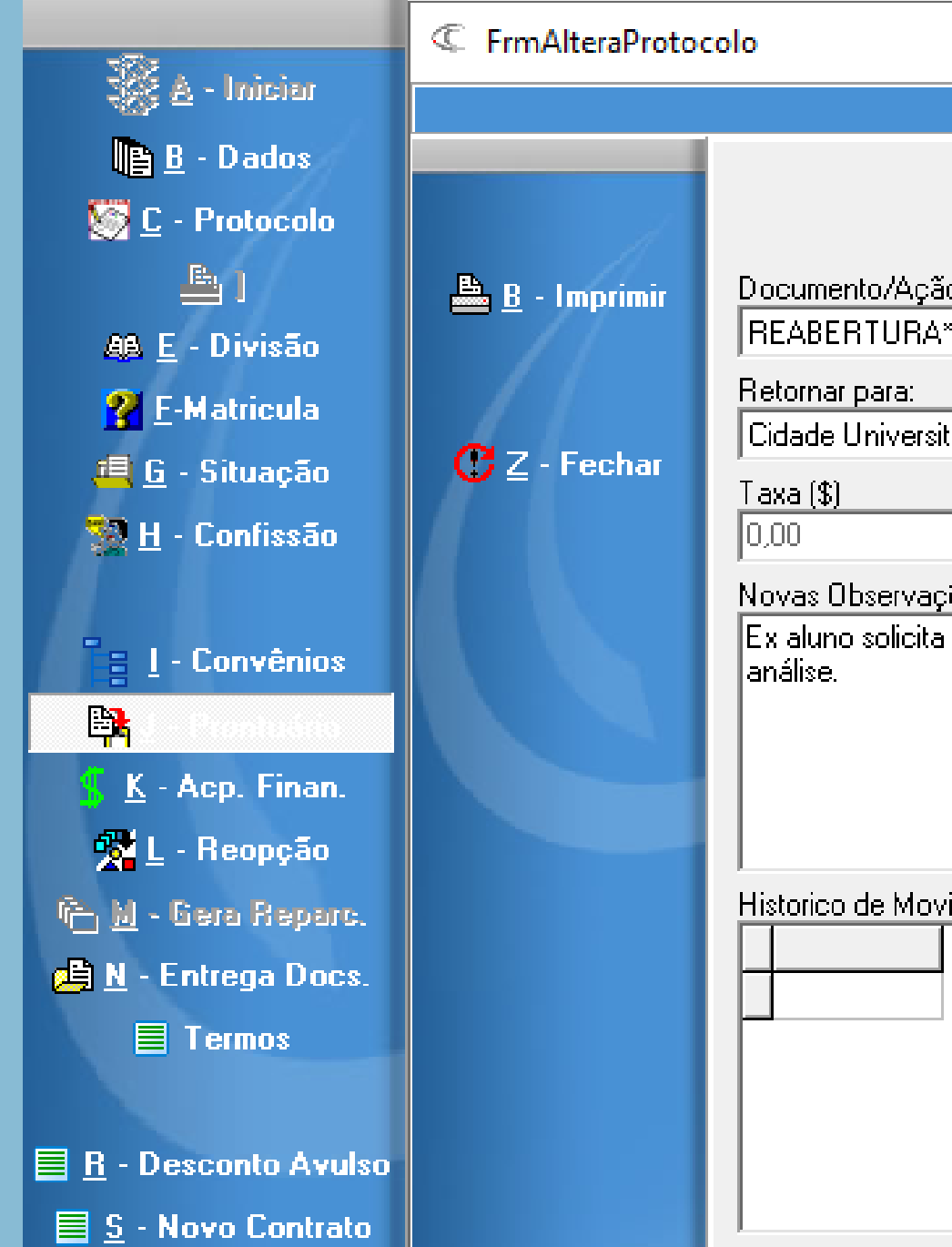

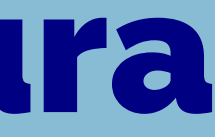

#### Controle de Entrega (ao aluno) e Pedido de Protocolo Acadêmico

| ião Solicitada                                             |                                       |
|------------------------------------------------------------|---------------------------------------|
| Ą×                                                         | -                                     |
|                                                            |                                       |
| sitár 💌 🔲 Gerar Documento Físico                           |                                       |
|                                                            |                                       |
| ações:                                                     |                                       |
| a análise para reabertura da graduação XXXXXXX. Tela criad | a no Alpha, aguardando resultado da 👘 |
|                                                            |                                       |
|                                                            |                                       |
|                                                            |                                       |
|                                                            |                                       |
|                                                            |                                       |
| ovimentos                                                  | Observações (histórico selecionado)   |
|                                                            |                                       |
|                                                            |                                       |
|                                                            |                                       |
|                                                            |                                       |
|                                                            |                                       |
|                                                            |                                       |
|                                                            |                                       |
|                                                            | -                                     |

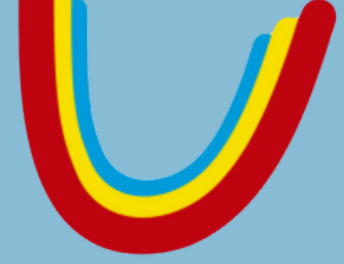

X

Para que possamos iniciar o processo de inscrição do candidato no processo seletivo de reabertura, devemos ir até a aba "MOVIMENTACOES PS" e clicar na aba "INSCRICAO POLO".

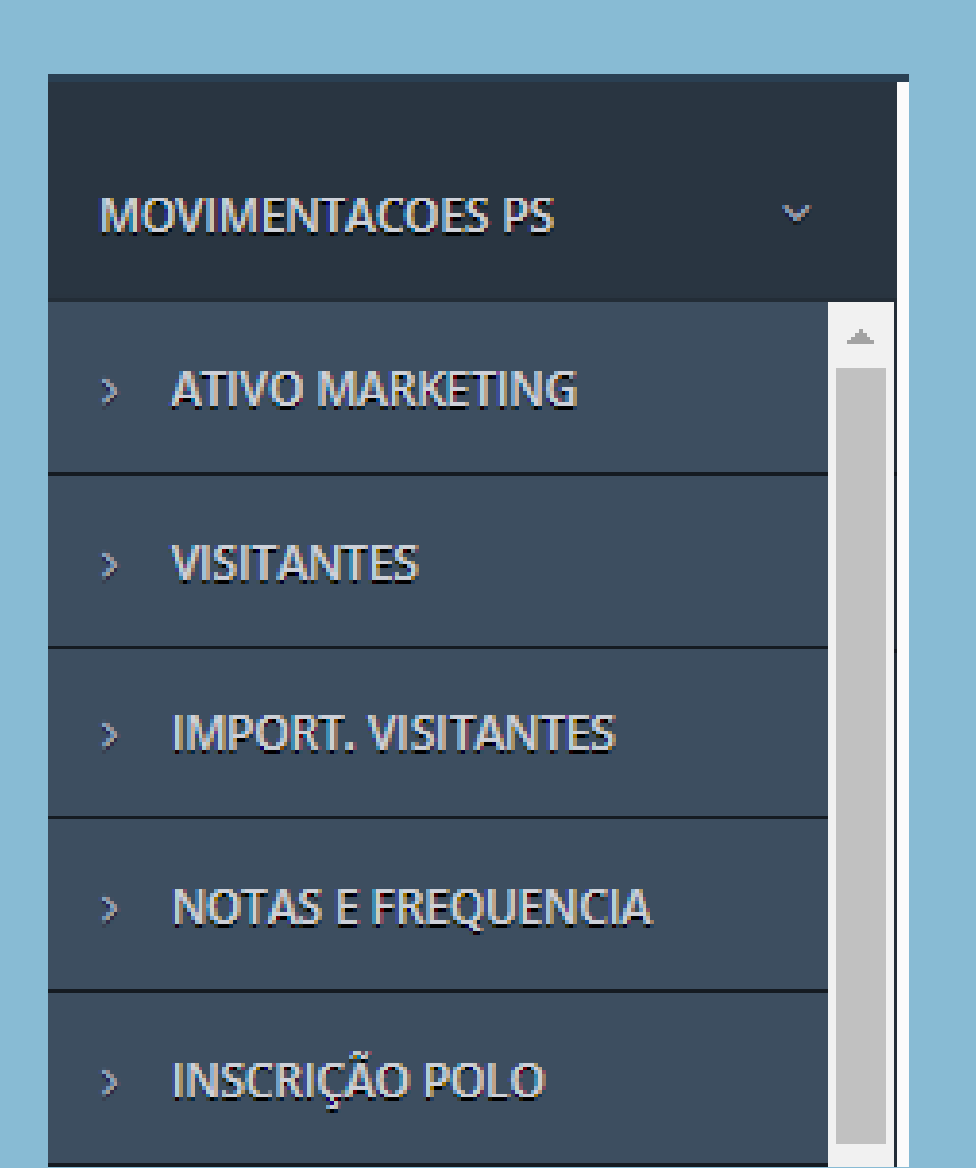

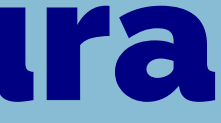

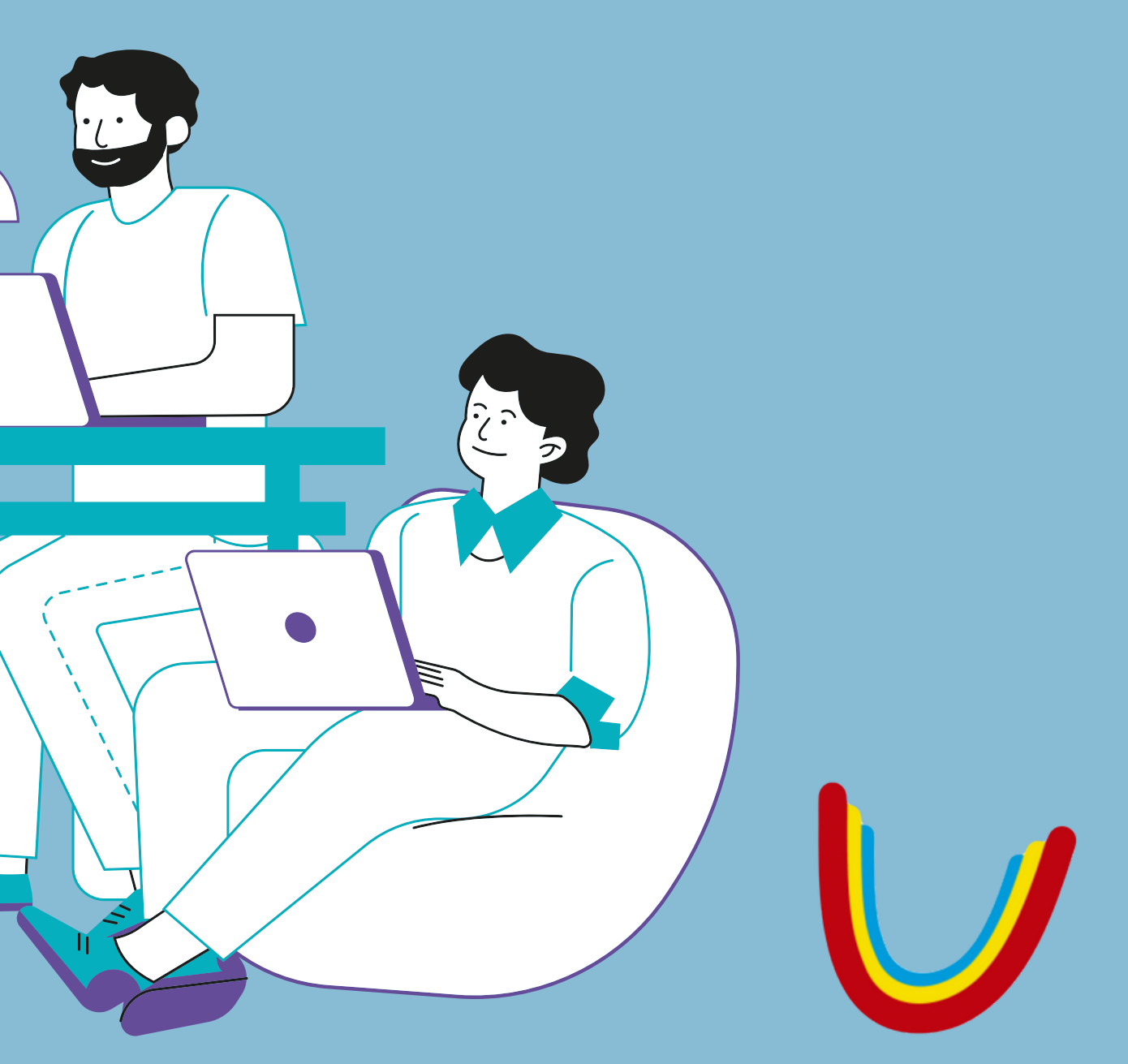

Em seguida, selecionamos o produto correspondente ao que o nosso candidato deseja, usamos o produto de transferência anteriormente, portanto, vamos agora ir para o exemplo de reabertura.

Nesse caso, não é necessário solicitar o histórico escolar pois a própria secretaria possui esse documento, é necessário apenas realizar o processo de inscrição com os dados do(a) candidato(a).

| GRADL     |
|-----------|
| GRADUA    |
| GRA       |
| GRADUAÇÃ  |
| GRADUAÇÃO |
| GRA       |
| GRADUAÇÂ  |
| GRADUAÇÃO |
| PC        |
| POS-G     |
| STRIC     |
| G         |
| GRADUAÇ   |

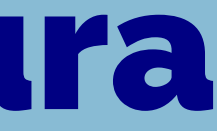

GRADUAÇÃO EAD - UNIANDRADE

JAÇÃO EAD REABERTURA - UNIANDRADE

ÇÃO EAD TRANSFERÊNCIA - UNIANDRADE

DUAÇÃO EAD HIBRIDO - UNIANDRADE

O EAD HIBRIDO REABERTURA - UNIANDRADE

EAD HIBRIDO TRANSFERÊNCIA - UNIANDRADE

DUAÇÃO PRESENCIAL - UNIANDRADE

O PRESENCIAL REABERTURA - UNIANDRADE

PRESENCIAL TRANSFERÊNCIA - UNIANDRADE

S-GRADUAÇÃO EAD - UNIANDRADE

RADUAÇÃO PRESENCIAL - UNIANDRADE

TO SENSU PRESENCIAL - UNIANDRADE

RADUAÇÃO EAD HIBRIDO - UNISMG

ÃO EAD HIBRIDO TRANSFERÊNCIA - UNISMG

O processo de inscrição de reabertura é um pouco diferente do processo de inscrição de transferência, a começar pelo documento anexado.

Não será necessário enviar o histórico para a secretaria, logo, quando fizermos a inscrição dentro do Alpha, não teremos o campo para poder adicionar documentos.

| , <b>19</b> |        |     |
|-------------|--------|-----|
| C           | C (C ) | - C |
|             | 5 U    |     |
|             |        |     |

#### Unidade

CHACARA FLORA

SÃO PAULO/SP

Tel: 11 56947900

#### Forma de Ingresso\*

Reabertura.

#### Prezado Candidato.

curricular.

#### Período<sup>\*</sup>

2

Prossegui

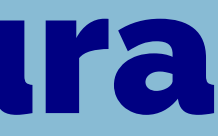

#### FISIOTERAPIA GRADUAÇÃO - PRESENCIAL NOTURNO

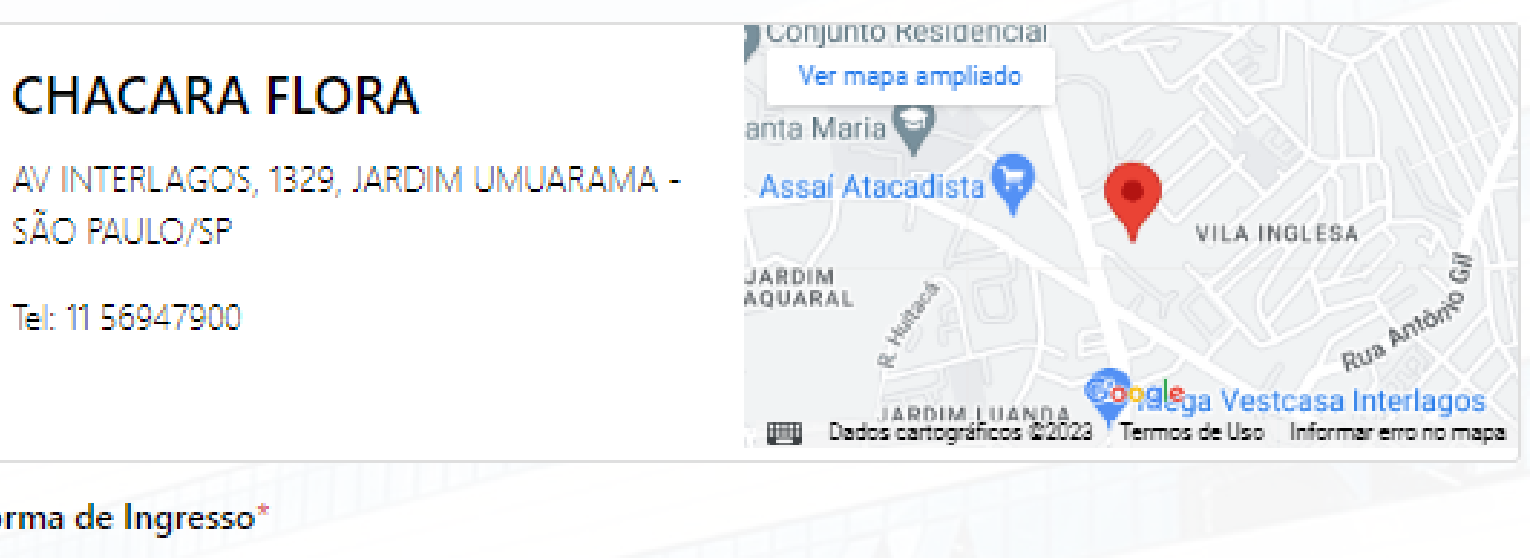

Esta é uma pré-inscrição, sua matrícula está sujeita a deferimento pela Secretaria após a análise

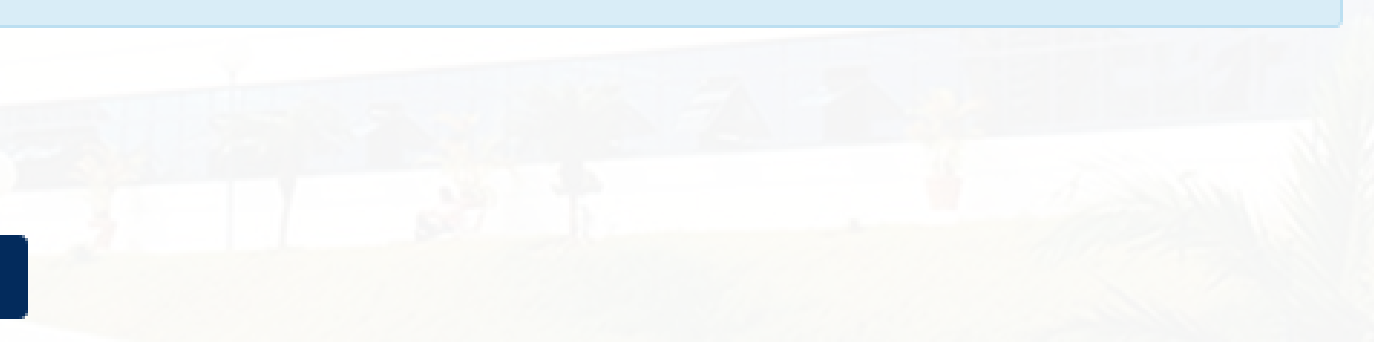

Quando o processo de inscrição do(a) candidato(a) for concluído, o(a) candidato(a) passará a ser um inscrito na carteira de "PROVA FUTURA", e irá para a carteira de "APROVADO" apenas quando a secretaria deferir esse candidato específico para o semestre correspondente.

#### Marketing - Registro de Contato PROVA FUTURA

#### Candidato: TESTE GUILHERME

#### ADMINISTRAÇÃO (XV) GRADUAÇÃO - PRESENCIAL NOTURNO

Telefone: - - 99-999999999 - -Prova: Transferência - 09/09/2023 10:00:00 Campus/Polo: MURICY - CENTRO

Email: teste@teste NotaFinal Multiplicador

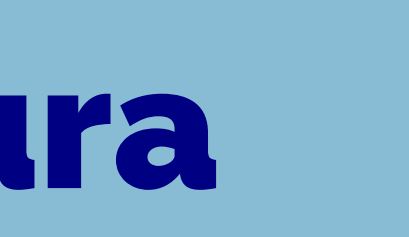

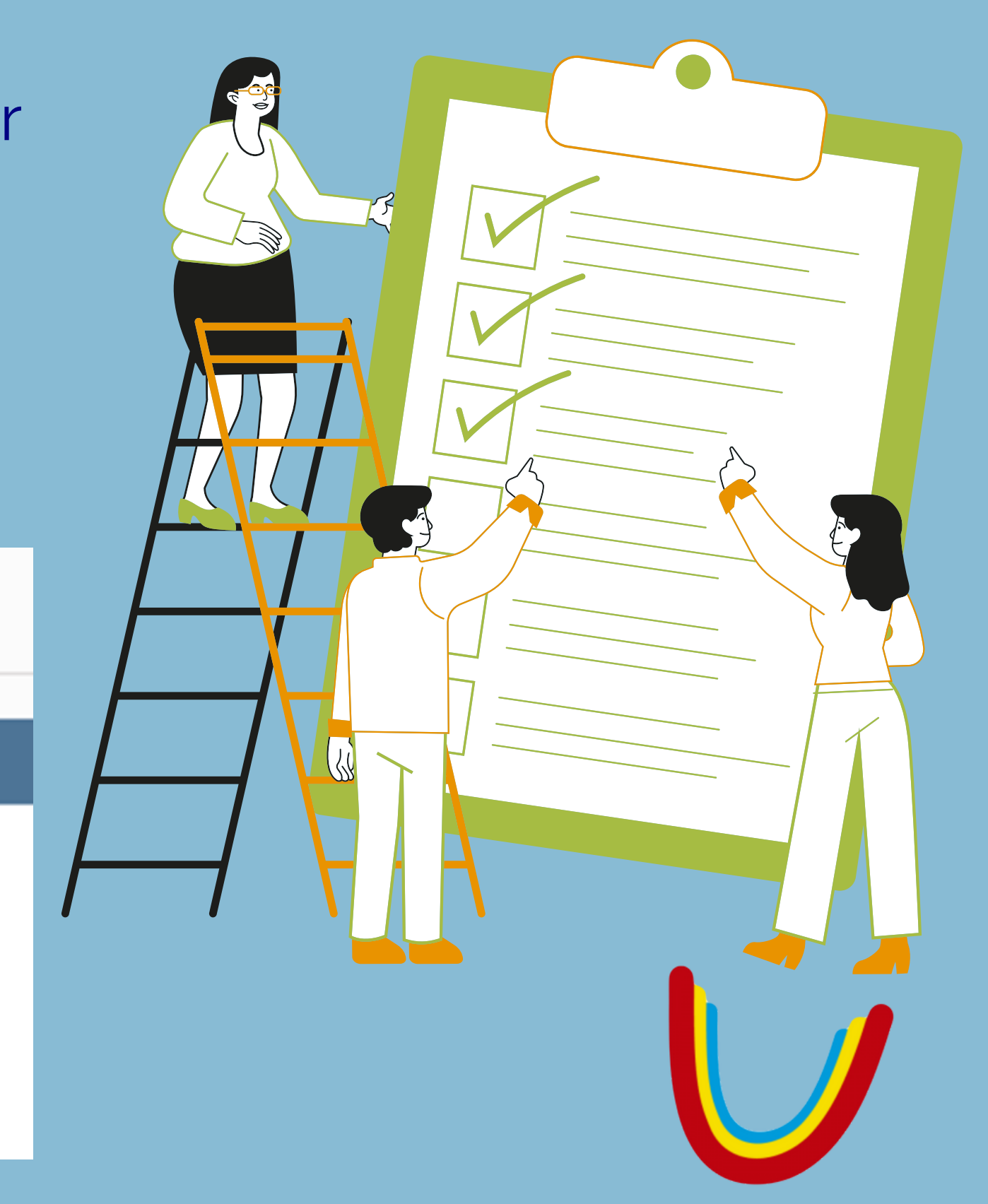

Quando o resultado da análise curricular for disponibilizado pela secretaria, iremos nos deparar com algumas nomenclaturas que são importantes saber o que significa cada uma delas, pois o futuro aluno da instituição vai questionar em determinadas situações.

Dispensada: O candidato não precisa fazer essa disciplina novamente.

Adaptação: O candidato terá que fazer aulas adicionais para se enquadrar no conteúdo proposto por nossa IES.

**Dependência:** O candidato reprovou em uma ou mais disciplinas em outra IES.

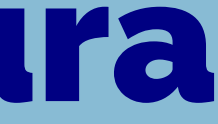

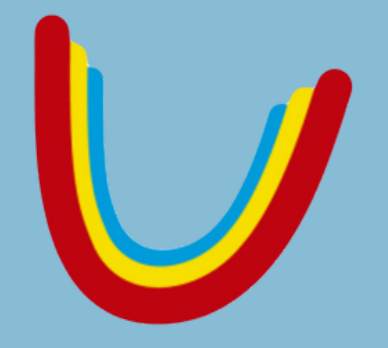